×

## Manter Subsistema de Esgoto

O objetivo desta funcionalidade é permitir a manutenção (alteração ou exclusão) dos dados cadastrados de um subsistema de esgoto. Ela pode ser acessada via **Menu do Sistema** através do caminho: **GSAN > Operacional > Subsistema de Esgoto > Manter Subsistema de Esgoto**.

Feito isso, o sistema acessa a tela de filtro abaixo:

### Observação

Informamos que os dados exibidos nas telas a seguir são fictícios, e não retratam informações de clientes.

| Para filtrar o(s) subsistem | a(s) de esgoto, informe os dados abaixo:  | Atualizar |
|-----------------------------|-------------------------------------------|-----------|
| Código:                     |                                           |           |
| Descrição:                  |                                           |           |
|                             | 💿 Iniciando pelo texto 😑 Contendo o texto |           |
| Sistema de Esgoto:          | ¥                                         |           |
| Indicador de uso:           | O Ativo O Inativo 💿 Todos                 |           |
| Limpar                      |                                           | Filtrar   |
|                             |                                           |           |
|                             |                                           |           |
|                             |                                           |           |
|                             |                                           |           |

Marque o checkbox do campo **Atualizar** para que o sistema exiba a tela **Atualizar Subsistema de Esgoto**, caso só exista um registro que atenda aos parâmetros de pesquisa informados. Caso o checkbox esteja desmarcado e mais de um registro atenda aos parâmetros de pesquisa, será exibida a tela **Manter Subsistema de Esgoto**, onde será possivel escolher qual o registro deve ser atualizado, clicando no *link* do campo **Código**.

Dito isso, informe os parâmetros que julgar necessários e clique no botão **Filtrar**. Com base nos parâmetros informados nos campos, é exibida a tela abaixo, contendo os registros que atenderam ao filtro de pesquisa:

| Todos                 | Código | Subsistema de Escoto      | Sistema de Escoto |
|-----------------------|--------|---------------------------|-------------------|
|                       | 1      | CONVERSAO                 | CONVERSAO         |
|                       | - 1    | CIDADAO XII               | CIDADAO XII       |
|                       | 1      | ETE - 01 CIDADAO IX       | LULA              |
|                       | 1      | ETE AYAPUA                | AYAPUA            |
|                       | 1      | RIACHO DOCE               | TIMBIRAS          |
|                       | 1      | VIVER MELHOR 3            | VIVER MELHOR III  |
|                       | 1      | ETE - 02 VILA REAL        | ETE VILA REAL II  |
|                       | 1      | ETE VILA NOVA II          | VILA NOVA II      |
|                       | 1      | VILA DA BARRA I           | VILA DA BARRA     |
|                       | 1      | BARRA BELA                | BARRA BELA        |
| Remover Voltar Filtro |        |                           |                   |
|                       |        | 1 2 3 4 5 [Próximos] [22] |                   |
|                       |        |                           |                   |
|                       |        |                           |                   |

Para excluir um ou mais itens da tela acima, marque no(s) checkbox(s) correspondente(s) ou

selecione todos os itens clicando no *link* **Todos**. Em seguida, clique no botão **Remover**. O sistema exibe a mensagem: *Confirma remoção? OK ou Cancelar*. Caso confirme, o sistema efetua a exclusão do(s) subsistema(s) de esgoto e apresenta uma tela de sucesso, exibindo a mensagem: « *Quantidade » Subsistema(s) de Esgoto removido(s) com sucesso*; bem como os *links* **Menu Principal** e **Realizar outra Manutenção de Subsistema de Esgoto**.

Para gerar o relatório contendo os subsistemas de esgoto cadastrados, clique no botão **visualize o relatório conforme modelo AQUI**. Para atualizar os dados do sistema de esgoto, clique no *link* correspondente do campo **Código**. Feito isso, o sistema acessa a tela para atualização:

| Atualizar Subsistema de Esgoto                                  |                          |  |  |
|-----------------------------------------------------------------|--------------------------|--|--|
| Para atualizar o subsistema de esgoto, informe os dados abaixo: |                          |  |  |
| Código:*                                                        | 1                        |  |  |
| Descrição:*                                                     | VILA DA BARRA I          |  |  |
| Descrição Abreviada:                                            | VILBAR                   |  |  |
| Sistema de Esgoto:*                                             | VILA DA BARRA            |  |  |
| Localidade: *                                                   | 0001 - MANAUS 🔻          |  |  |
| Tipo de Tratamento: *                                           | 01 - TRATAMENTO PADRAO 🔻 |  |  |
| Indicador de uso:*                                              | Ativo O Inativo          |  |  |
|                                                                 | * Campos obrigatórios    |  |  |
| Voltar Desfazer Cancelar Atualizar                              |                          |  |  |
|                                                                 |                          |  |  |
|                                                                 |                          |  |  |
|                                                                 |                          |  |  |
|                                                                 |                          |  |  |
|                                                                 |                          |  |  |
|                                                                 |                          |  |  |
|                                                                 |                          |  |  |

3/6

Aplicação: OS\_Eletronica\_Entrega\_03 - 15/06/2018 - 10:34:09

Agora, faça as modificações que julgar necessárias (para detalhes sobre o preenchimento dos campos clique **AQUI**). Em seguida, clique no botão <u>Atualizar</u>. O sistema efetua algumas validações:

1.

00:00

Verificar preenchimento dos campos:

1.

Caso não tenha sido informada nenhuma opção de filtro, o sistema exibe a mensagem: *Informe pelo menos uma opção de seleção*.

2.

Nenhum registro encontrado:

1.

Caso a busca não retorne nenhum registro, o sistema exibe a mensagem: A pesquisa não retornou nenhum resultado.

3.

Atualização realizada por outro usuário:

1.

Caso o usuário tente atualizar um subsistema de esgoto já atualizado durante a manutenção corrente, o sistema exibe a mensagem: *Esse(s) registro(s) foi(ram) atualizado(s) ou removido(s) por outro usuário durante a operação. Realize uma nova manutenção.* 

4.

Verifica existência do subsistema de esgoto:

1.

Caso a descrição do subsistema de esgoto já exista no sistema, o sistema exibe a mensagem: A Descrição «descrição do subsistema de esgoto » já existe no cadastro.

Last update: 02/07/2018 19:25

# Tela de Sucesso

Sucesso

Subsistema de Esgoto de código 1 alterado com sucesso

Menu Principal

Realizar outra Manutenção de Sistema de Esgoto

### MODELO: RELATÓRIO DE SUBSISTEMAS DE ESGOTO CADASTRADOS - R1521

|            | gsan<br>relatório       | - SISTEMA DE GES!<br>) DE SUBSISTEMAS I | rão de saneament<br>de esgoto cadast | fo<br>Frados   | PAG 1/1<br>27/09/2013<br>15:34:23 |
|------------|-------------------------|-----------------------------------------|--------------------------------------|----------------|-----------------------------------|
|            |                         |                                         |                                      |                | R1521                             |
| codigo;    | Descrição; T            |                                         | Sistema de Es                        | goto;          |                                   |
| Descrição  | Abreviada;              | Indicador de Uso;                       | TODOS                                |                |                                   |
| ∵õ₫igo     | Descrição               |                                         | Desc,Abreviada                       | Sistema de Esg | pto                               |
| 5          | CABO SANTO AGOSTINHO    |                                         |                                      | CABO           |                                   |
| 5          | CAETES CAETES           |                                         |                                      |                |                                   |
| 27         | ITAMARACA 1 ITAMARACA 1 |                                         |                                      |                |                                   |
| 28         | ITAMARACA 2 ITAMARACA 2 |                                         |                                      |                |                                   |
| 29         | ITAMARACA 3 ITAMARACA 3 |                                         |                                      |                |                                   |
| 30         | ITAPISSUMA ITAPISSUMA   |                                         | ITAPISSUMA                           |                |                                   |
| 32         | JABOATAO 1              |                                         |                                      | JABOATAO       |                                   |
| 33         | JABOATAO 2              |                                         | JABOATAO                             |                |                                   |
| 34         | JABOATAO 3              |                                         | JABOATAO                             |                |                                   |
| 38         | SAN MARTIN              |                                         |                                      | JARDIM SAO PAU | IO                                |
| <b>£</b> 5 | Nova descorberta        |                                         |                                      | NOVA DESCOBERT | DA .                              |
| <b>1</b> 8 | PAULISTA                |                                         |                                      | PAULISTA       |                                   |
| 51         | PONTE DOS CARVALHOS     |                                         |                                      | PONTE DOS CARV | ALHOS .                           |
| 52         | PORTO DE GALINHAS       |                                         |                                      | PORTO IL GALIN | nas                               |
| 101        | TESTE 2                 |                                         |                                      | BARREIROS      |                                   |
| 84         | TESTE VIVI              |                                         | TESTEA                               | ARACOLABA      |                                   |
| 121        | SERVICO TESTE 3         |                                         |                                      | OLINDA         |                                   |
| 81         | BETH                    |                                         |                                      | TESTE VIVI     |                                   |
| 83         | BETH 1                  |                                         | TESTEA                               | CAMARAGIBE     |                                   |

# **Preenchimento dos Campos**

| Campo               | Orientações para Preenchimento                                                                                                    |
|---------------------|----------------------------------------------------------------------------------------------------|
| Descrição           | Campo obrigatório - Informe a descrição do Sistema de Esgoto, com no máximo<br>50 (cinquenta) caracteres.                                                                        |
| Descrição Abreviada | Informe a descrição abreviada, com no máximo 6 (seis) caracteres.                                                                                                    |
| Sistema de Esgoto   | Campo obrigatório - Selecione uma das opções disponibilizadas pelo sistema.                                                                                                    |
| Indicador de Uso    | Campo obrigatório - Selecione uma das opções <i>Ativo</i> , para indicar que o item encontra-se disponível para uso no sistema, caso contrário, informe a opção <i>Inativo</i> . |

# Funcionalidade dos Botões

| Botão         | Descrição da Funcionalidade                                                                                  |
|---------------|----------------------------------------------------------------------------------------------------|
| Limpar        | Ao clicar neste botão, o sistema limpa o conteúdo dos campos na tela.                                        |
| Cancelar      | Ao clicar neste botão, o sistema cancela a operação e retorna à tela principal.                              |
| Filtrar       | Ao clicar neste botão, o sistema comanda a execução do filtro com base nos<br>parâmetros informados.         |
| <b>I</b>      | Ao clicar neste botão, o sistema comanda geração do relatório com os subsistemas de esgoto, conforme modelo. |
| Remover       | Ao clicar neste botão, o sistema remove o(s) item(ns) selecionado(s) da base de dados.                       |
| Voltar Filtro | Ao clicar neste botão, o sistema retorna à tela de filtro.                                                   |
| Voltar        | Ao clicar neste botão, o sistema volta à tela anterior.                                                      |
| Desfazer      | Ao clicar neste botão, o sistema desfaz o último procedimento realizado.                                     |
| Atualizar     | Ao clicar neste botão, o sistema comanda a atualização dos dados.                                            |

### Referências

Manter Subsistema de Esgoto

**Termos Principais** 

### Subsistema de Esgoto

### **Operacional**

Clique aqui para retornar ao Menu Principal do GSAN

×

From: https://www.gsan.com.br/ - Base de Conhecimento de Gestão Comercial de Saneamento

Permanent link: https://www.gsan.com.br/doku.php?id=ajuda:operacional:manter\_subsistema\_de\_esgoto&rev=1530559529

Last update: 02/07/2018 19:25

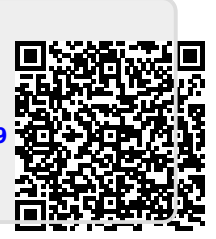